## 허가증 발급기 클리닝 방법

허가증 발급기를 최상의 상태로 유지하기 위해서는 주기적으로 발급기를 청소해 주어야 합니다.

## 컬러센서 청소 방법

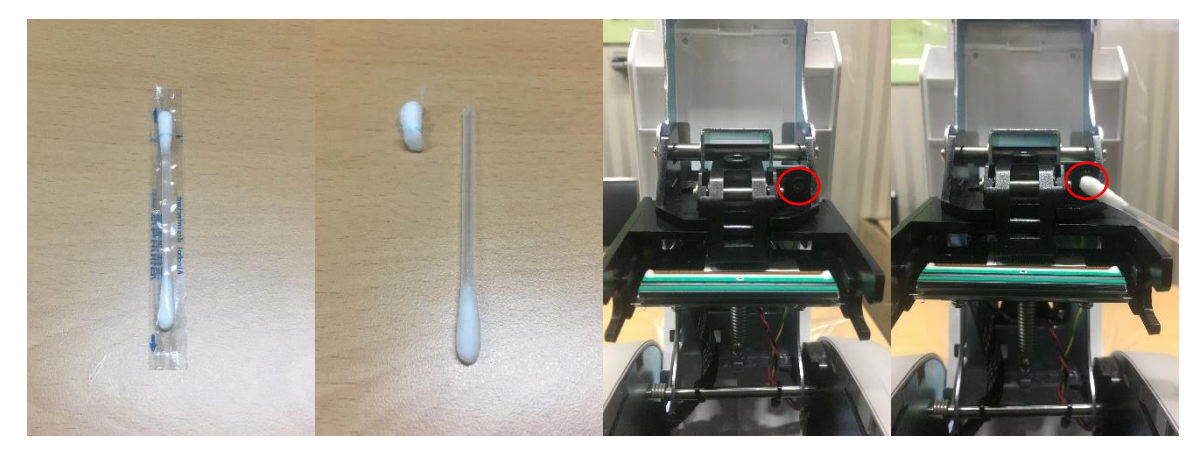

(사진1-1) (사진1-2) (사진1-3) (사진1-4)

- 1) (사진1-1)의 비닐을 벗기고 면봉에 파란 줄이 있는 부분을 꺾어줍니다.
- 2) (사진1-2)처럼 떼어주면 꺾은 반대 부분으로 세척액이 투입됩니다.
- 비튼을 눌러 프린터 뚜껑을 열고, (사진1-3)의 붉은 원 안의 센서를 세척액이 묻어있는 면 봉으로 잘 닦아줍니다.
- 4) 장비 동작은 세척액이 마른 후 동작시켜주세요.

## 발급기 내부 청소 방법

 1) 발급기 내부 청소를 위해 클리닝 카드를 준비하고, 발급기가 연결된 PC의 제어판으로 들 어가 (사진2-1)의 "장치 및 프린터 보기"를 클릭합니다.

| 文化の ()       ()       ()       ()       ()       ()       ()       ()       ()       ()       ()       ()       ()       ()       ()       ()       ()       ()       ()       ()       ()       ()       ()       ()       ()       ()       ()       ()       ()       ()       ()       ()       ()       ()       ()       ()       ()       ()       ()       ()       ()       ()       ()       ()       ()       ()       ()       ()       ()       ()       ()       ()       ()       ()       ()       ()       ()       ()       ()       ()       ()       ()       ()       ()       ()       ()       ()       ()       ()       ()       ()       ()       ()       ()       ()       ()       ()       ()       ()       ()       ()       ()       ()       ()       ()       ()       ()       ()       ()       ()       ()       ()       ()       ()       ()       ()       ()       ()       ()       ()       ()       ()       ()       ()       ()       ()       ()       ()       ()       ()       ()       ()                                                                                                          |                                                                                                    |                                                                                                    |                                                                                                    |
|----------------------------------------------------------------------------------------------------|----------------------------------------------------------------------------------------------------|----------------------------------------------------------------------------------------------------|----------------------------------------------------------------------------------------------------|
|                                                                                                    | 🚱 💬 ◄ 🕨 제어판 🕨                                                                                                    |                                                                                                    | <ul> <li>♥ M어판 검색</li> </ul>                                                                                                    |
| No 특히 및 보안<br>지금히 상태 경로<br>고지 것기 및 해결Ne 자 계정 및 기주 보호<br>가 분하고 있는<br>가 분하고 있는<br>모양 및 가인 설정<br>비미 변경<br>방한 화면 배경 변경<br>화면 해경 보고 있는<br>가 한 화면 해경 변경<br>방한 화면 해경 변경<br>방한 화면 해경 변경<br>방한 화면 해경 변경<br>방한 화면 해경 변경<br>가 한 하는<br>가 한 하는<br>라 한 하는<br>가 한 하는<br>라 한 하는<br>라 한 하는<br>라 한 하는<br>라 한 하는<br>라 한 하는<br>라 한 하는<br>라 한 하는<br>라 한 하는<br>라 한 하는<br>라 한 하는<br>라 한 하는<br>라 한 하는<br>라 한 하는<br>라 한 하는<br>라 하는<br>라 한 하는<br>라 한 하는<br>라 한 하는<br>라 한 하는 | 컴퓨터 설정 변경                                                                                                    |                                                                                                    | 보기 기준: 범주 💌                                                                                                    |
|                                                                                                    | 이스템 및         컴퓨터 상대 :         컴퓨터 방법:         문제 찾기 및         이다         비트워크         네트워크         네트워크         이다         이다 | 보안<br>검토 유 유가 계정<br>사용자 계정<br>모든 사용자<br>에 여<br>및 인터넷<br>비 및 작업 보기<br>유 옵션 선택<br>및 스리<br>비 보기 유 옵션 선택<br>보기 유 옵션 전택<br>전 구 여 번<br>기보드 또는 기<br>값 전 구 여<br>가 보드 또는 기<br>값 전 근 성<br>\\\\\\\\\\\\\\\\\\\\\\\\\\\\\\\\\\\ | <ul> <li>및 가족 보호</li> <li>추가 또는 제거</li> <li>에 대해 자녀 보호 설정</li> <li>길 설정</li> <li>법경<br/>정</li> <li>및 국가별 옵션</li> <li>타 입력 방법 변경</li> <li>실정을 제안하도록 허용<br/>데이 최적화</li> </ul> |

(사진 2-1)

2) (사진2-2)에 보이는 "IDP SMART-50 Card Printer"를 마우스 오른쪽 버튼을 클릭하고, "프린 터 속성(P)"를 클릭합니다.

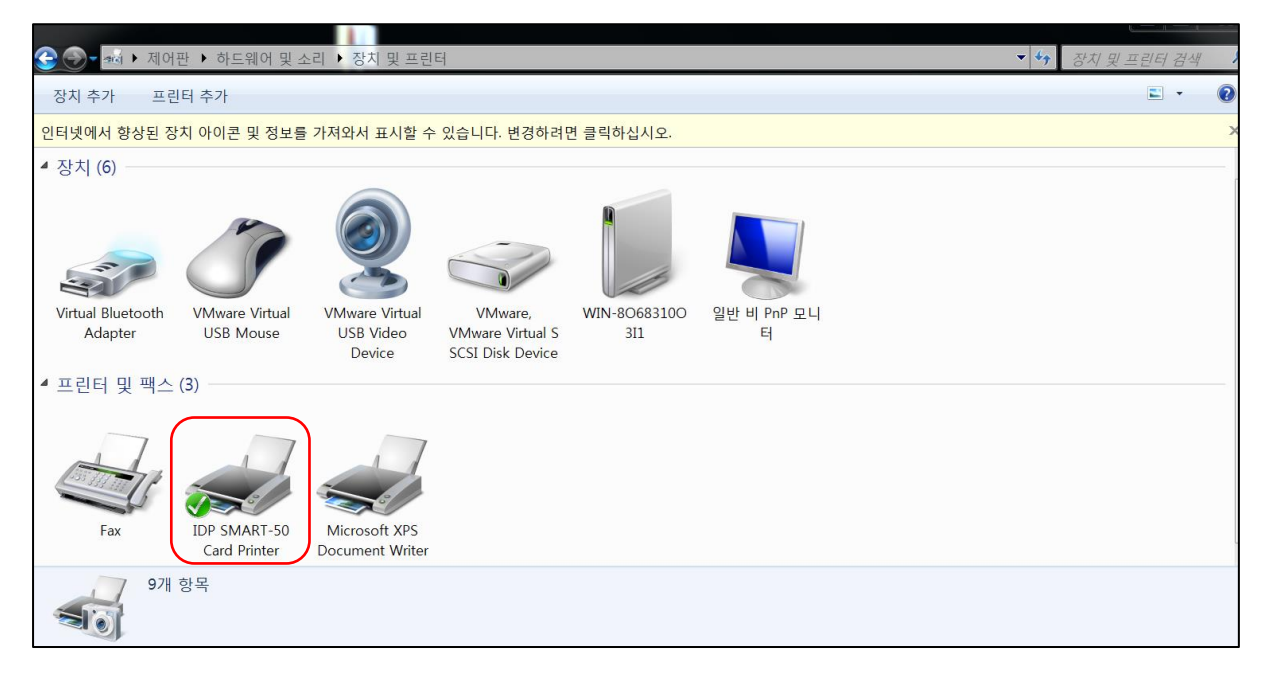

| 간                | 82          | 포트         | 고급 색 관리 30                         | Trice       |  |
|------------------|-------------|------------|------------------------------------|-------------|--|
| Printer Serial   |             |            | SRCNNN-A40001                      |             |  |
| Printer ID       |             |            | SMART                              |             |  |
| Driver Version   |             | 6          | 2.13.2.14                          |             |  |
| Firmware Version |             | sion       | 1.00.82 [IA][DC]                   |             |  |
| Ribbon Type      |             |            | Premium YMCKO [IA][DC]             |             |  |
| Ribbon Balance   |             | e          | 89 / 250                           |             |  |
| Printer Status   |             |            | 00000000 10000100 0000000 00000000 |             |  |
| Printer Error    |             |            | 00000000 0000000 0000000 0000000   |             |  |
| Pr               | int technic | al support | heet Ck                            | ean Printer |  |

3) 프린터 속성의 "Service"탭을 열고, "Clean Printer" 버튼을 클릭합니다. (사진 2-3)

(사진 2-3)

4) 허가증 발급기의 전원을 켜서 컴퓨터에 연결하고, 허가증 발급기용 클리닝 카드를 준비합
 니다. (사진 2-4)

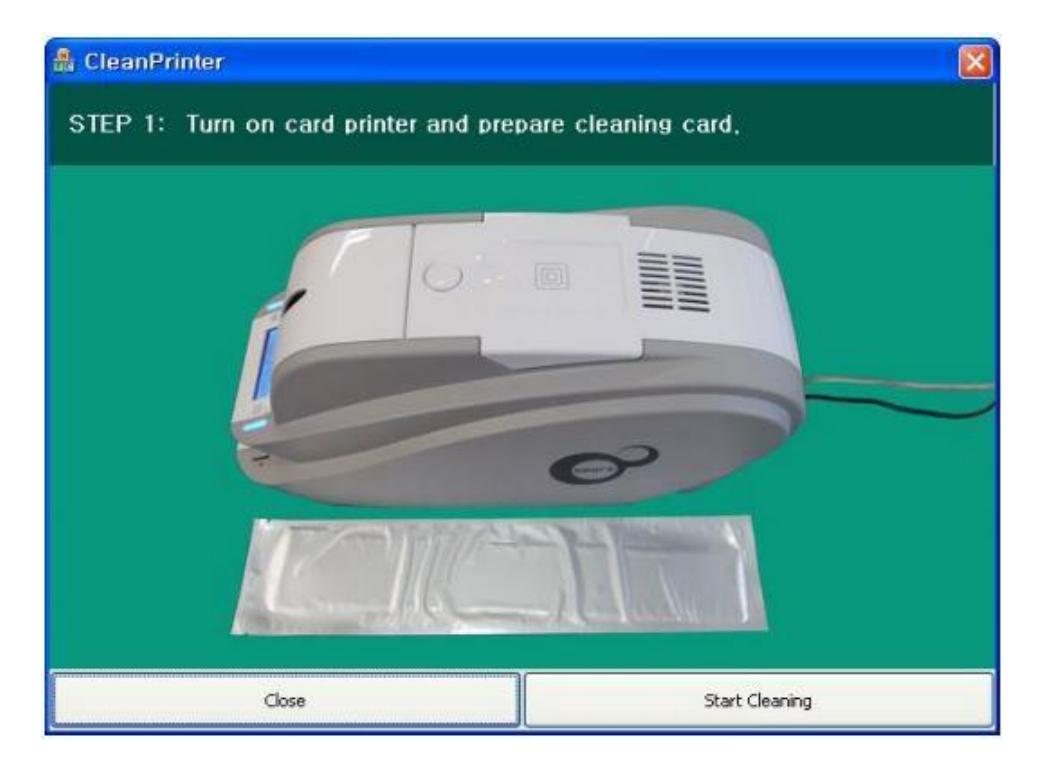

(사진 2-4)

5) 허가증 발급기의 호퍼 및 탑 커버를 열고, 카드와 리본 카트리지를 제거합니다.(사진 2-5)

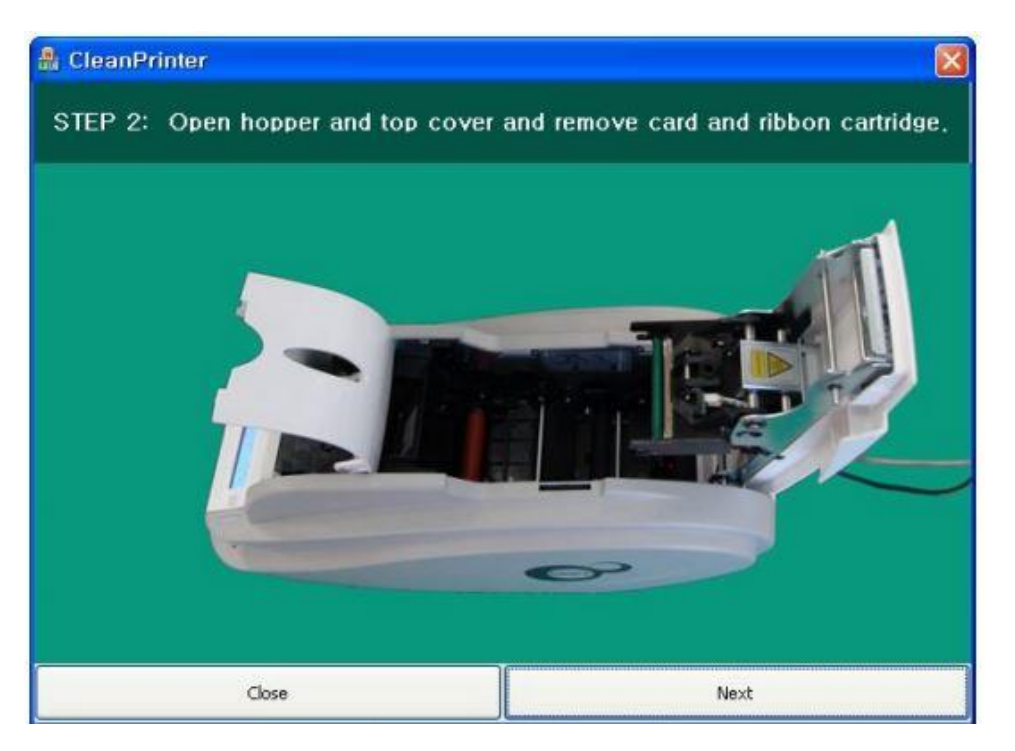

(사진 2-5)

6) 클리닝 카드를 개봉하여 호퍼에 밀어 넣습니다. 클리닝 카드가 클리닝 롤러 위치까지 들 어가면 발급기가 자동으로 카드를 이송합니다. 카드가 호퍼에 걸려서 더 이상 들어가지 않은 상태에서 롤러들이 회전 하고 있는 것이 정상입니다. (사진 2-6)

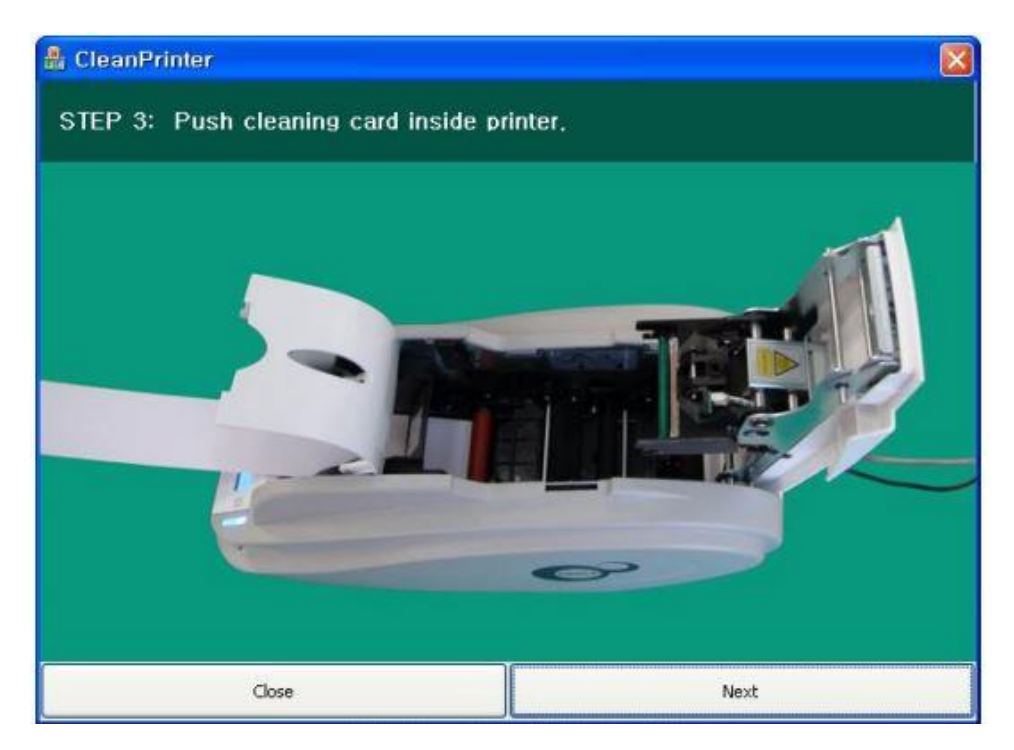

(사진 2-6)

7) 프린터 헤드 및 인쇄롤러를 청소하기 위해서 발급기의 탑 커버를 닫습니다. 탑 커버를 닫으면 클리닝 카드가 앞뒤로 움직이면서 청소를 계속 합니다. (사진 2-7)

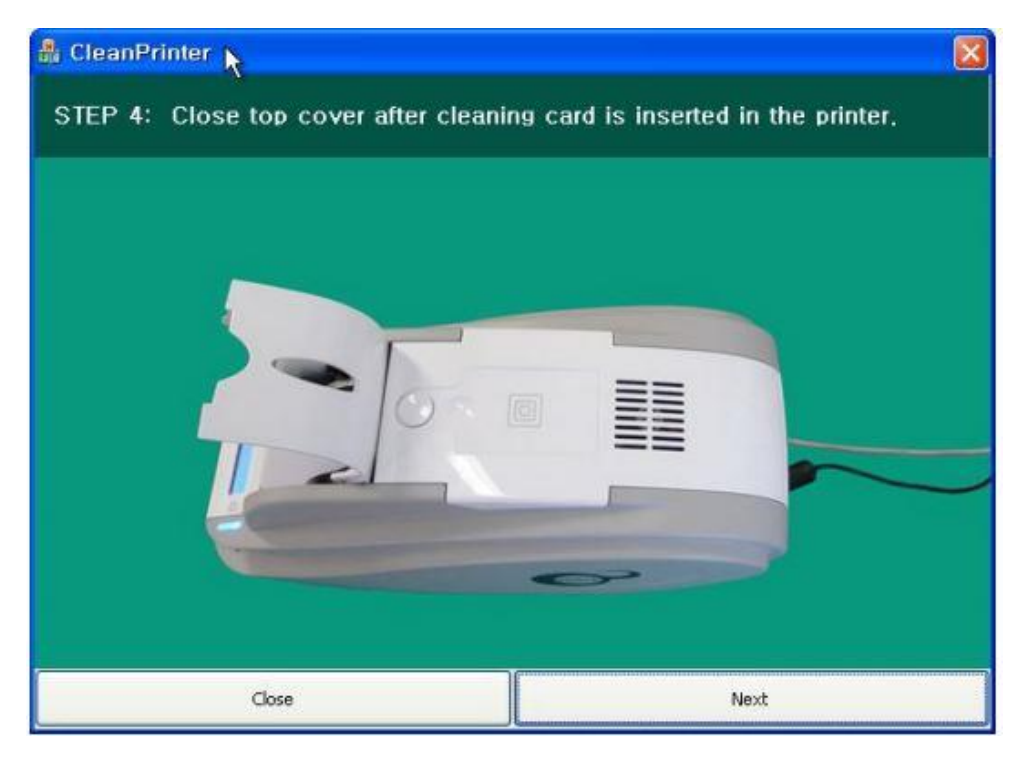

(사진 2-7)

 8) 발급기 청소가 끝날 때까지 기다립니다. 발급기 청소가 완료되면 클리닝 카드가 밖으로 밀려 나옵니다. (사진 2-8)

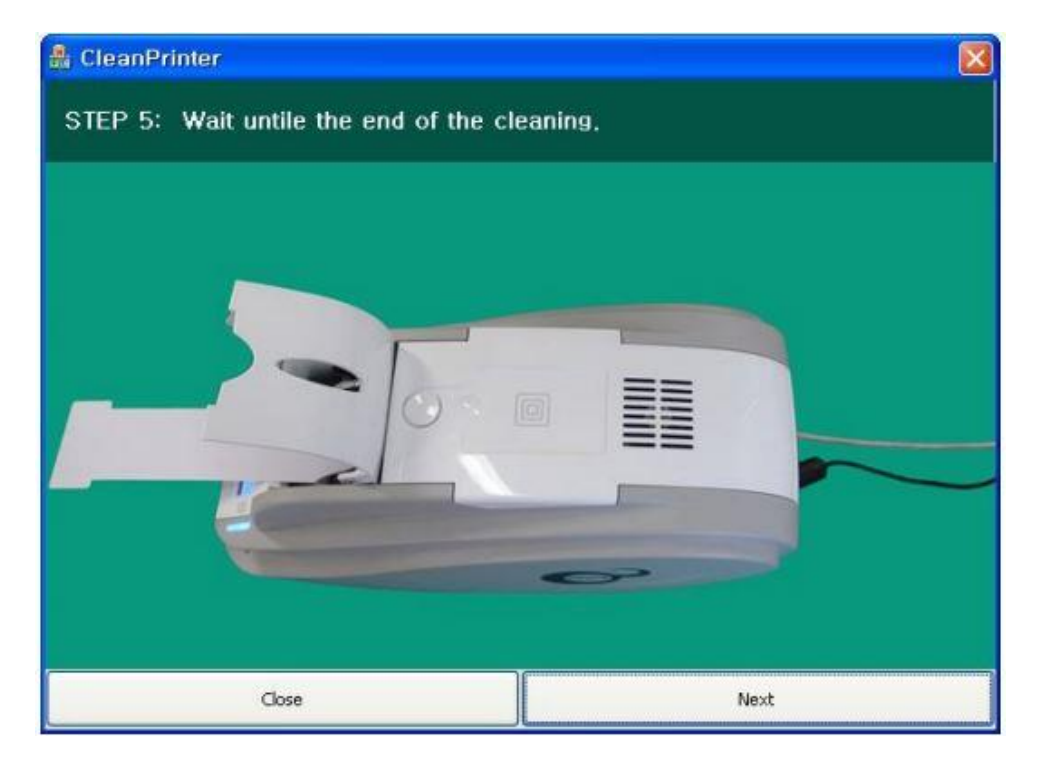

(사진 2-8)

9) 클리닝 카드를 당겨서 제거하면 청소가 완료 된 것입니다. 카드와 리본을 다시 장착하고 사용하시면 됩니다. (사진 2-9)

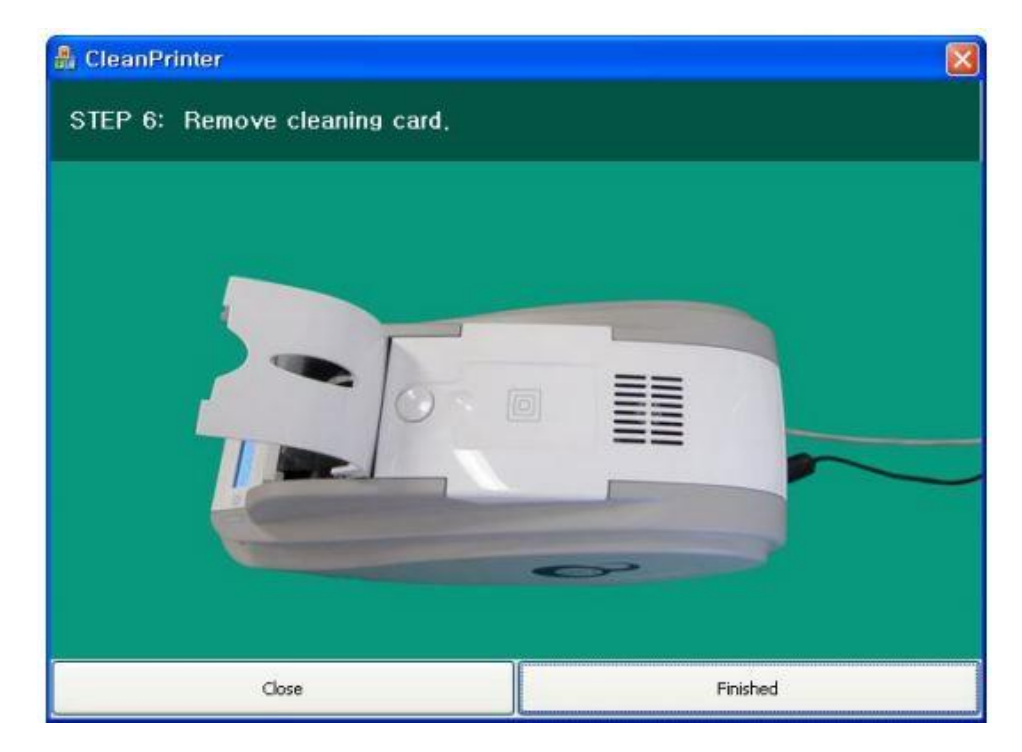

(사진 2-9)